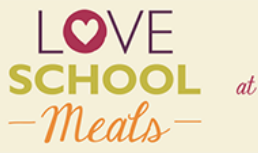

 $\mathit{at}\,\,\mathrm{dorset}\,\mathrm{mealselector}$ 

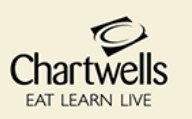

## **CHARTWELLS ONLINE ORDERING GUIDELINES**

- Via our website <u>https://dorset.mealselector.co.uk/</u> You only have to register once; thereafter please use your log in details. You can place your order at any time up until cut off time of midnight on Sunday 7 days before the full week in which the meal is to be served.
- Web Site Example Click on "Register" to start the process, or "Log in" if already registered.

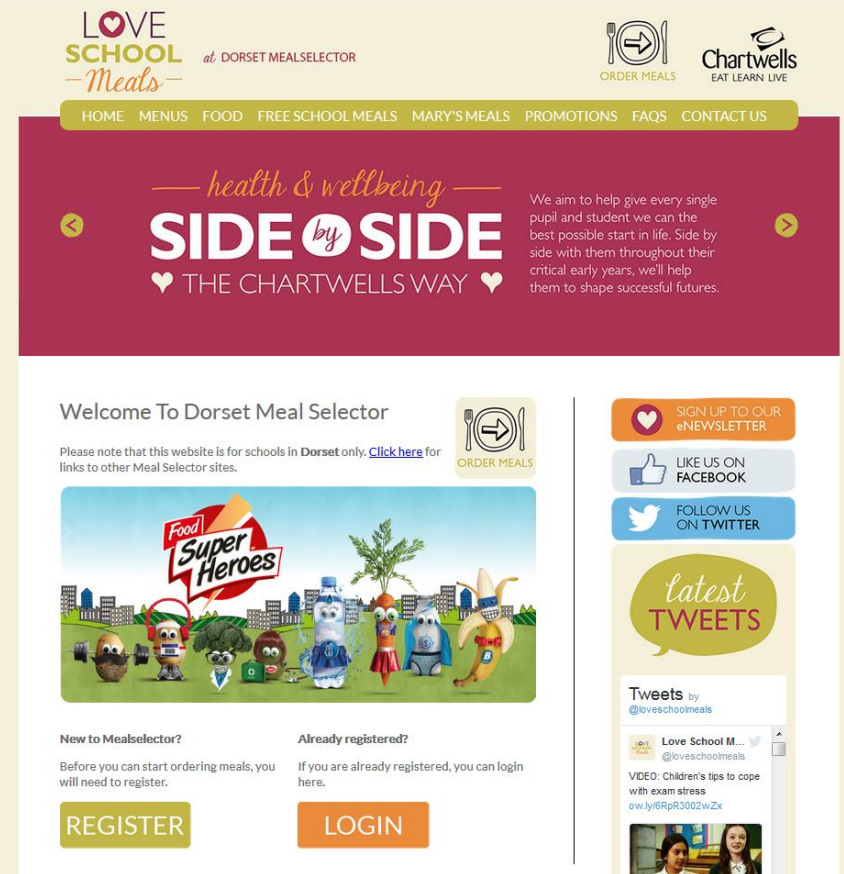

• If you click on "Register" – You will need to enter your details and create a password, (as displayed in the next screen shot) so that you can easily log on to the system once again once you have registered. If your child is entitled to the Infant Free School Meal and/or any other type of Free School Meal you will need to tick the box that says – I am entitled to free school meals. Once you have registered you can go on and order.

| REGISTER                                                                | SIGN UP TO OUR                                                          |
|-------------------------------------------------------------------------|-------------------------------------------------------------------------|
| NE OIO I EIX                                                            | eNEWSLETTER                                                             |
| Please fill out the simple form below to register.                      |                                                                         |
| Your Details                                                            |                                                                         |
| Title                                                                   | ON TWITTER                                                              |
| Please select                                                           |                                                                         |
| First name                                                              | Lalest                                                                  |
| Surname                                                                 | IVVEETS                                                                 |
|                                                                         | Track                                                                   |
| Your contact information                                                |                                                                         |
| House number / name                                                     | Cove School M y                                                         |
|                                                                         | VIDE0: Children's tips to<br>cope with exam stress<br>out NER PS2029/2X |
| Postcode                                                                |                                                                         |
| Address 1                                                               |                                                                         |
|                                                                         | Children offer their ti                                                 |
| Address 2                                                               | A group of 10 and 11 ye<br>bbc.co.uk                                    |
| Address 3                                                               | Embed View on Twitter                                                   |
| Tel                                                                     |                                                                         |
|                                                                         |                                                                         |
| Login and e-mail information                                            |                                                                         |
| E-mail address                                                          |                                                                         |
|                                                                         |                                                                         |
| Confirm e-mail address                                                  |                                                                         |
|                                                                         |                                                                         |
| Enter a password                                                        |                                                                         |
| Too short                                                               |                                                                         |
| Minimum number of characters is 8                                       |                                                                         |
| A password is required please enter a password of at least 8 characters |                                                                         |
| Confirm your password                                                   |                                                                         |
|                                                                         |                                                                         |
| How did you hear about us?                                              |                                                                         |
| Please select an option                                                 |                                                                         |
|                                                                         |                                                                         |
| Receive information / communications regarding School Meals.            |                                                                         |
| Receive information / communications regarding School Meals.            |                                                                         |

• Once Registered – Click on "Add a child" to register your child/children onto the system

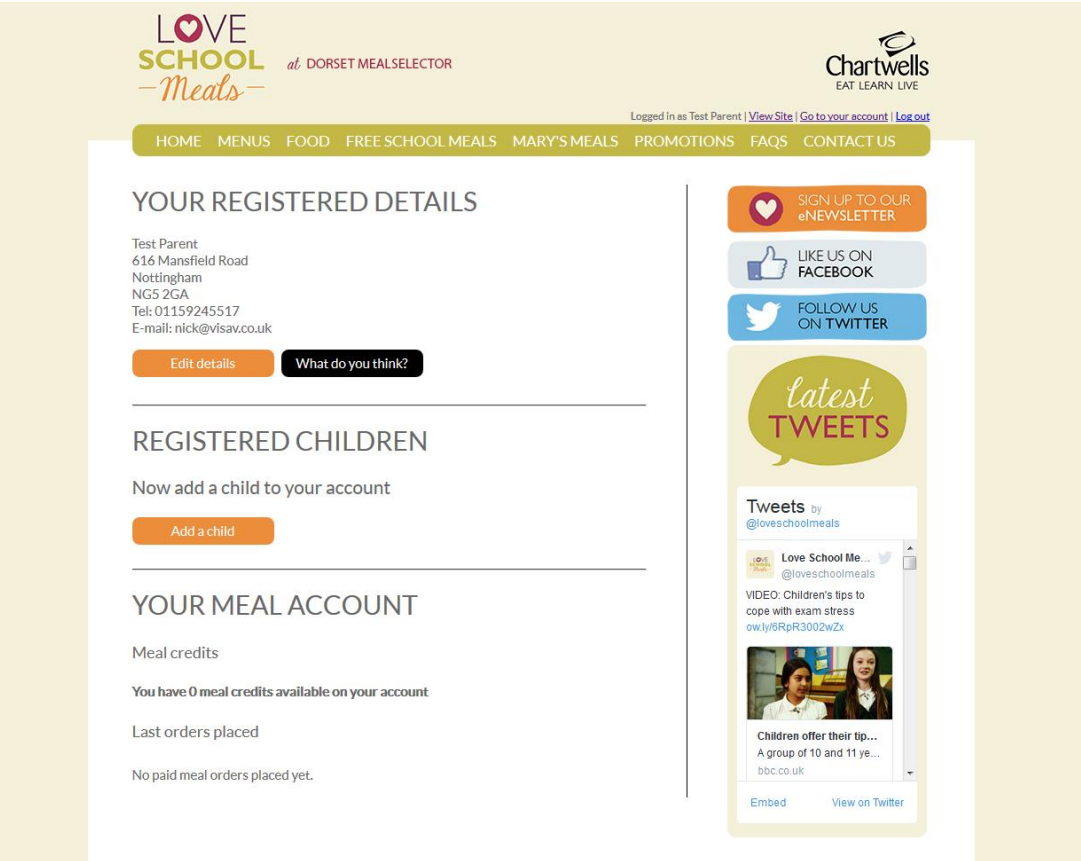

• Add details of your Child/ Children – Complete the required information to register your child/children. It really is as simple as that!

| - THEALS-                                             | EAT LEARN LIVE                                                   |
|-------------------------------------------------------|------------------------------------------------------------------|
| NUME MENUS FOOD FREESCHOOL MEALS MARY SMEALS          | PROMOTIONS FAQS CONTACT US                                       |
| Childs information                                    | SIGN UP TO OUR<br>eNEWSLETTER                                    |
| First name                                            |                                                                  |
| Surname                                               | FOLLOW US<br>ON TWITTER                                          |
| Date of birth (DOMMAYYY)                              | latest                                                           |
| Gender<br>Male   Female                               | TWEETS                                                           |
| School details                                        |                                                                  |
| School attended                                       | Tweets by<br>@loveschoolmeals                                    |
|                                                       | Love School Me V                                                 |
|                                                       | VIDEO: Children's tips to<br>cope with exam stress               |
| School year                                           | ow.ly/6RpR3002wZx                                                |
| © Nursery ● Reception ◎ 1 ◎ 2 ◎ 3 ◎ 4 ◎ 5 ◎ 6 ◎ 7 ◎ 8 |                                                                  |
| Register child                                        |                                                                  |
|                                                       | Children offer their tip<br>A group of 10 and 11 ye<br>bbc.co.uk |
|                                                       | Embed View on Twitter                                            |

• You will need to select the School that your child/children attends. To do this begin to type the name of the school and then click on the relevant school when it appears in the list

| <b>SCHOOL</b> <i>at</i> DORSET MEALSELECTOR<br>- <i>Meals</i> -                                                                                                    | Chartwells<br>EAT LEARN LIVE                                                                                                    |
|----------------------------------------------------------------------------------------------------|----------------------------------------------------------------------------------------------------|
| HOME MENUS FOOD FREESCHOOL MEALS MARY'S MEALS                                                                                                    | PROMOTIONS FAQS CONTACT US                                                                                                    |
| Childs information<br>First name<br>Child<br>Surname<br>Child<br>Date of birth (DD/MM/YYYY)<br>(J1/01/2007<br>Gender<br>Male Pemale<br>School details<br>School details<br>School attended<br>School 1 Please select which school the child attends.<br>School 3<br>Nursery @ Reception @ 1 @ 2 @ 3 @ 4 @ 5 @ 6 @ 7 @ 8<br>Register child | SIGN UP TO OUR<br>NEWSLETTER<br>FACEBOOK<br>FACEBOOK<br>FOLLOW US<br>ON TWITTER<br>CON TWITTER<br>CON TWITTER<br>CON TWITTER<br>CON TWITTER<br>CON TWITTER<br>CON TWITTER<br>CON TWITTER<br>CON TWITTER<br>CON TWITTER |
|                                                                                                    | Children offer their tip<br>A group of 10 and 11 ye<br>bbc.co.uk<br>Embed View on Twitter                                                                                                    |

• You will need to provide the year/class that your child/children is in – It is important that you enter the correct year and class, this is the information that will be provided to the School that your child/children attends and therefore will help to ensure that they receive the meal that you have selected for them. To enter the class simply type it into the box. To select the school year, please click the radial button next to the relevant answer. One finished, click "Register child".

| Childs information  First name Chid  Surname Chid  Date of birth (popMeyrown)  Git/01/2007  Gender  Male © Female  School details  School details  School details  School details  School jear  Nursery © Reception © 1 © 2 © 3 © 4 © 5 © 6 © 7 © 8  Register child  Citckhere to complete the registration proces                                                                                                    | HOME MENUS FOOD            | FREE SCHOOL MEALS MARY'S MEALS                 | PROMOTIONS FAQS CC                |
|----------------------------------------------------------------------------------------------------|----------------------------|------------------------------------------------|-----------------------------------|
| First name Chid Surname Chid Date of birth icoomwwww Chid Date of birth icoomwwww Chid Date of birth ic | Childs information         |                                                | SIGI<br>eNE                       |
| Chid   Surname   Chid   Date of birth (DOMMYYYY)   O(M1/2007   Gender   Male   School details   School details   School 2   Class name   4LK   School year   Nursery   Register child   Click here to complete the registration process                                                                                                    | First name                 |                                                |                                   |
| School attended<br>School attended<br>School 2<br>Class name<br>4LK<br>School year<br>Nursery © Reception © 1 © 2 © 3 © 4 © 5 © 6 © 7 © 8<br>Register child<br>Cick here to complete the registration proces                                                                                                    | Child                      |                                                |                                   |
| Date of birth (popMeyrwy)   Git/01/2007   Gender   Male   Male   Female   School details   School 2   Class name   4LK   School year   Nursery   Register child   Click here to complete the registration process                                                                                                    | Child                      |                                                |                                   |
| 01/01/2007       Class name         01/01/2007       Class name         01/01/2007       C                                                                                                    | Date of birth (DD/MM/YYYY) |                                                |                                   |
| Gender<br>Male © Female<br>School details<br>School 2<br>Class name<br>UK<br>School year<br>Nursery © Reception © 1 © 2 © 3 0 4 0 5 0 6 0 7 0 8<br>Register child                                                                                                    | 01/01/2007                 |                                                | la                                |
| Male © Female School details School 2 Class name Question 01 0 2 0 3 0 4 0 5 0 6 0 7 0 8 Register child by Click here to complete the registration process                                                                                                    | Gender                     |                                                | TW                                |
| School details School atended School 2 Class name UDE School year Nursery © Reception © 1 © 2 © 3 © 4 © 5 © 6 © 7 © 8 Register child Class name Click here to complete the registration proces                                                                                                    | Male<br>© Female           |                                                |                                   |
| School attended School 2 Class name UDEC children by Class name Click here to complete the registration process Click here to complete the registration process Click here to complete the registration process Click here to complete the registration process Click here to complete the registration process Click here to complete the registration process                                                                                                    | School details             |                                                |                                   |
| School 2       Class name       Love School 1         Class name       VUEC: Children Sign       Clove School 1         CLK       School year       Ourperson 0 1 0 2 0 3 0 4 0 5 0 6 0 7 0 8       Click here to complete the registration process                                                                                                    | School attended            |                                                | Tweets by<br>@loveschoolme        |
| Class name Viewe complete the registration process                                                                                                    | School 2                   | )                                              | Love Sc                           |
| 4LK       VUDEC Children Sign         School year       Nursery © Reception ©1 ©2 @3 @4 ©5 ©6 ©7 ©8         Register child       Iby         Click here to complete the registration process                                                                                                    | Class name                 |                                                | @lovesc                           |
| School year<br>• Nursery • Reception • 1 • 2 • 3 • 4 • 5 • 6 • 7 • 8<br>Register child the complete the registration process                                                                                                    | 4LK                        |                                                | VIDEO: Children<br>cope with exam |
| Register child       102       0.3       0.4       0.5       0.7       0.8         Click here to complete the registration process       Click here to complete the registration process       Click here to complete the registration process       Click here to complete the registration process                                                                                                    | School year                |                                                | ow.ly/6RpR300                     |
| Register child In Click here to complete the registration process                                                                                                    | © Nursery © Reception © 1  | ⊎z ⊎s ⊎4 ⊎5 ⊎6 ⊎7 ⊎8                           |                                   |
| Click here to complete the registration process                                                                                                    | Register child 👝           |                                                |                                   |
| Ciliutei ollei ulei                                                                                                    | c                          | lick here to complete the registration process | Children offe                     |

• Once you have registered your Child/Children, they will appear in the box below your registered details.

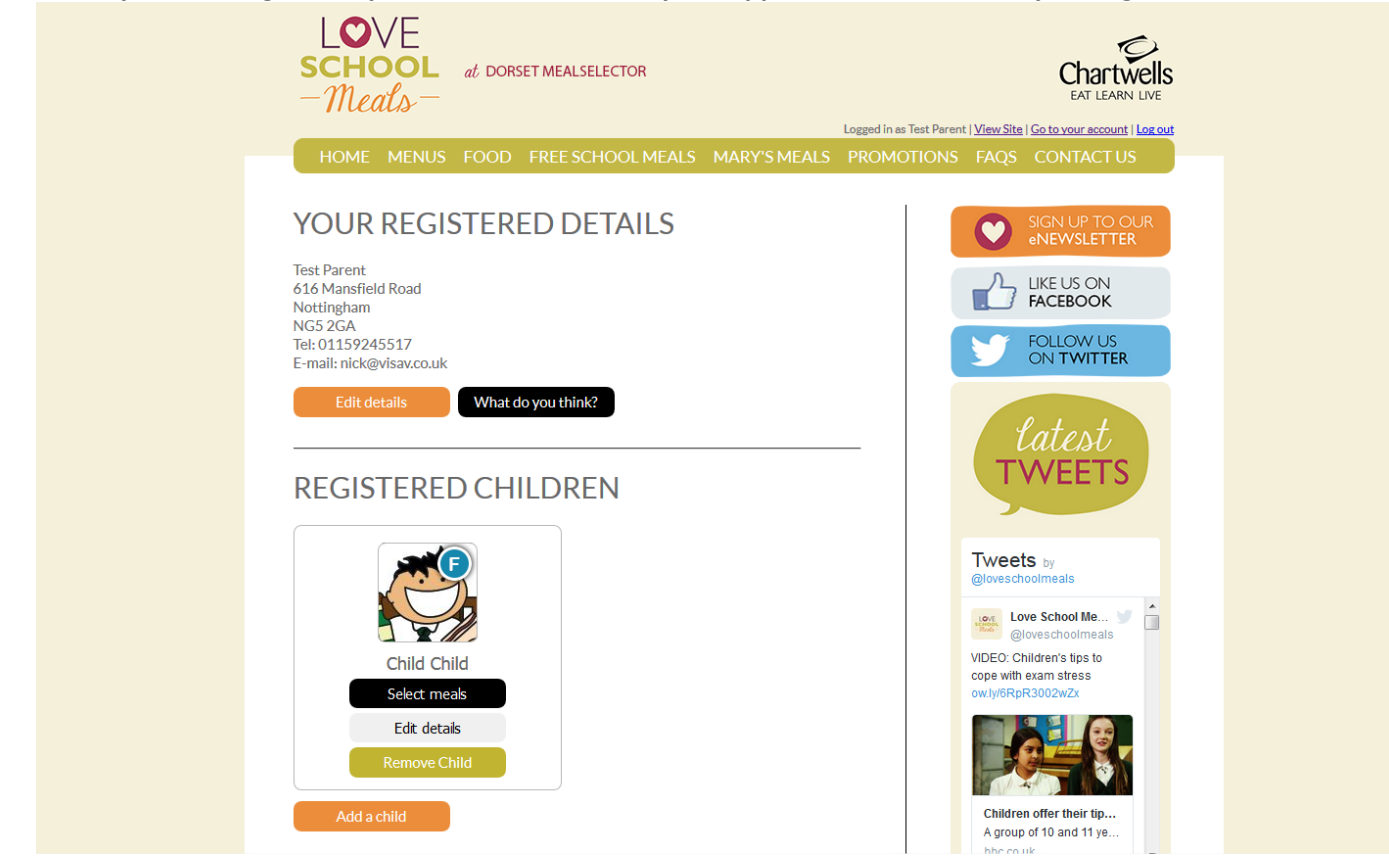

• To order meals, click on the "select meals" button on the appropriate registered child and you will be presented with a calendar view. You can move forwards or backwards to get to the correct Month that you would like to order meals.

| <b>SCHOOL</b> <i>at</i> DORSET MEALSELECTOR<br>— <i>Meals</i> —                                                                                                    | Logged in as Test Parent   <u>View Site</u>   <u>Go to your account</u>   <u>Log out</u>                                                                                                    |
|----------------------------------------------------------------------------------------------------|----------------------------------------------------------------------------------------------------|
| HOME MENUS FOOD FREESCHOOL MEALS MARY'S MEALS<br>May 2016<br>Select meals for entire month<br>Mo Tu We Th Fr Sa Su<br>23 4 5 6 7 8<br>No meal has been selected on this day to<br>select a meal please click.<br>24 25 26 27 28 29<br>29 30 1<br>2 3 2 2 2<br>20 2 2 2<br>2 3 2 2 2<br>2 3 2 2 2<br>2 3 2 2 2 2<br>2 3 2 2 2 2<br>2 3 2 2 2 2<br>2 3 2 2 2 2<br>2 3 2 2 2 2<br>2 3 2 2 2 2<br>2 3 2 2 2 2<br>2 3 2 2 2 2<br>2 3 2 2 2 2 2<br>2 3 2 2 2 2<br>2 3 2 2 2 2<br>2 3 2 2 2 2<br>2 3 2 2 2 2<br>2 3 2 2 2 2<br>2 3 2 2 2 2<br>2 3 2 2 2 2<br>2 3 2 2 2 2<br>2 3 2 2 2 2 2<br>2 3 2 2 2 2<br>2 3 2 2 2 2<br>2 3 2 2 2 2<br>2 3 2 2 2 2 2<br>2 3 2 2 2 2 2<br>2 3 2 2 2 2 2 2<br>2 3 2 2 2 2 2 2 2 2 2 2 2 2 2 2 2 2 2 2                                                                                                    | PROMOTIONS FAQS CONTACT US<br>SIGN UP TO OUR<br>SIGN UP TO OUR<br>SI |
| Image: Solution of the second second sec | Tweets by elovescholmeals         Image: Construction of the construction of the construc                                                                                                    |
| Back to your account                                                                                                    | Children offer their tip<br>A group of 10 and 11 ye<br>bbbc.co.uk                                                                                                    |

• To order a meal on a certain date, just click on the date square and you will be presented with a meal selection screen.

| LOVE<br>SCHOOL<br>-Meals- | at/ DORSET MEALSELECTOR                          | Chartwells<br>EAT LEARN LIVE                                                                                                    |
|---------------------------|--------------------------------------------------|----------------------------------------------------------------------------------------------------|
| HOME MENU                 | S FOOD FREESCHOOL MEALS MARY'S MEALS PROMOTIONS  | FAQS CONTACT US                                                                                                    |
|                           | May 2016<br>Select a meal                        | SIGN UP TO OUR<br>NEWSLETTER                                                                                                    |
|                           | Would You like to select a meal for this date?   | JKE US ON<br>FACEBOOK                                                                                                    |
|                           | Available food<br>Main                           | DN TWITTER                                                                                                    |
|                           | OR<br>Vegetarian                                 | atest                                                                                                    |
| )<br>•                    | Alternative Vegetable                            | Y LETS                                                                                                    |
| ۲                         | Desert<br>Not selected                           | by<br>ofmeals                                                                                                    |
|                           | Standard Meal Vegetarian Meal Alternative choice | a School Me W Conservation of the school meals of the school meals of the school meals of the school mean school mean schoo |
|                           | Close                                            |                                                                                                    |
|                           |                                                  |                                                                                                    |
|                           |                                                  |                                                                                                    |
|                           |                                                  |                                                                                                    |

• Just click on your choice of meal to choose – The appropriate choices will be displayed for you to select from.

| SCHOOL <i>at</i> DORSET MEALSELECTOR<br>- Meals -                             | Chartwel<br>eat learn liv                                              |
|-------------------------------------------------------------------------------|------------------------------------------------------------------------|
| HOME MENLIS FOOD EDEESCHOOLMEALS MADVISMEALS                                  | Logged in as Test Parent   <u>View Site   Go to your account   Log</u> |
| HOME MENUS TOOD TREESCHOOLMEALS MARTSMEALS                                    | TROMOTIONS TAQS CONTACT US                                             |
| May 2016                                                                      | SIGN UP TO OUR<br>enewsletter                                          |
| Mo Tu We Th Fr Sa Su $25^{\circ}$ $27^{\circ}$ $28^{\circ}$ $27^{\circ}$ 30 1 |                                                                        |
|                                                                               | FOLLOW US<br>ON TWITTER                                                |
|                                                                               | latest                                                                 |
| $\begin{array}{c ccccccccccccccccccccccccccccccccccc$                         | TWEETS                                                                 |
|                                                                               | Tweets by<br>@loveschoolmeals                                          |
| << Back a month Forward a month >>                                            | Love School Me y                                                       |
| Calendar key                                                                  | VIDEO: Children's tips to<br>cope with exam stress<br>owl//6RpR3002wZx |
| You are currently selecting meals for: Child Child   School 2                 |                                                                        |
| Your meal order                                                               | Children offer their tip                                               |
| Child Child (1) FSM                                                           | A group of 10 and 11 ye<br>bbc.co.uk                                   |
| Send free meals confirmation                                                  | Embed View on Twitter                                                  |
| Back to your account                                                          |                                                                        |

- The calendar will display an icon with what has been ordered on a particular day. It will also display a padlock if you can no longer adjust your choice or another icon to signify a different event such as a School holiday.
- Click on the "pay now" button if you need to pay for meals.
- Unless your child is entitled to the Universal Infant Free School Meal, The "pay now" screen will display the information relating to meals that have been ordered and also give you the opportunity to enter a promotional code that we might have provided you. Click the "pay now" button to continue through to the payment screen.

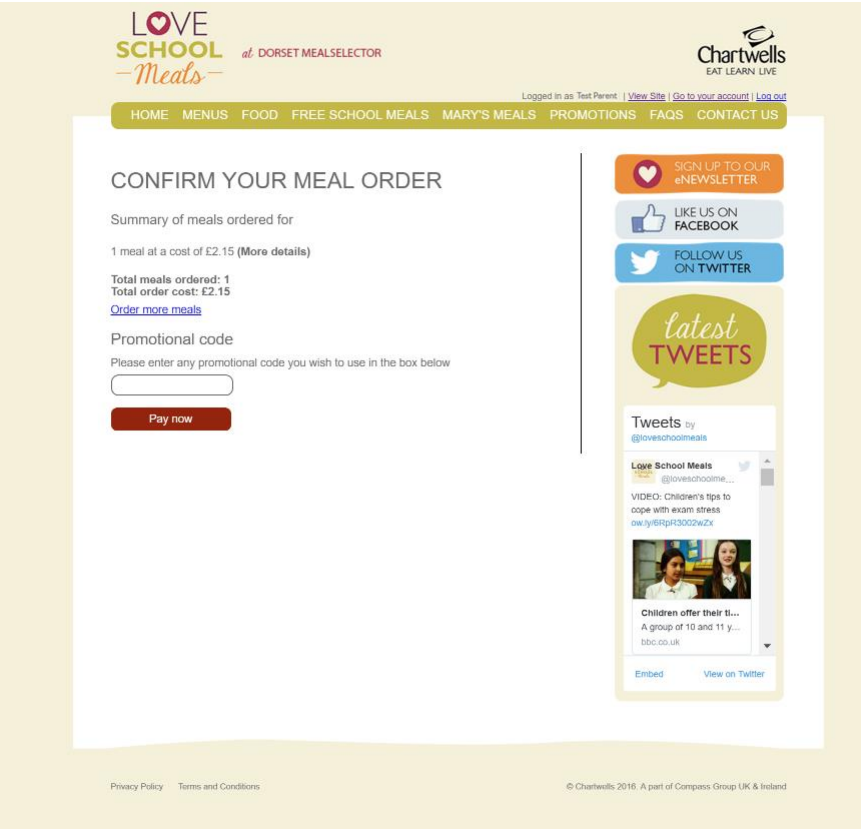

If you only have children who are entitled to Free Meals there will be no "pay now" screen and once there is a "Free meal" banner in the calendar box the free meal is ordered for your child.

• Choose your payment method and enter you card details to complete the payment for the meals that you have selected. As a security feature, we do not store your credit card details on the system, so you will need to re-enter them the next time that you order meals.

| AL DORSET MEALSELECTOR<br>- Meals-                                                                                                    | Chartwells<br>EAT LEARN LIVE                            |
|----------------------------------------------------------------------------------------------------|---------------------------------------------------------|
| HOME MENUS FOOD FREESCHOOL MEALS MARY'S MEALS                                                                                                    | B PROMOTIONS FAQS CONTACT US                            |
| <section-header><section-header><section-header><section-header><section-header><section-header><section-header><section-header><text><text><text></text></text></text></section-header></section-header></section-header></section-header></section-header></section-header></section-header></section-header> | <complex-block></complex-block>                         |
| Privacy Policy Terms and Conditions                                                                                                    | © Chartwells 2016. A part of Compans Group UK & Ireland |